## Recheck/ reassessment form filling through e-payment system.

1. Search result of the student in site (<u>http://gturesults.in/</u>). And Go to recheck/reassessment option by clicking on button.

|                                              | Gujarat Tec                                                                                                    | hnological U                                                                                                    | nivers                                                             | sity A                                                                            | hme                 | dabad                                                                                               |  |
|----------------------------------------------|----------------------------------------------------------------------------------------------------|----------------------------------------------------------------------------------------------------|--------------------------------------------------------------------|-----------------------------------------------------------------------------------|---------------------|----------------------------------------------------------------------------------------------------|--|
| P SEARC                                      | CH :<br>Winter 2019                                                                                                    | SEARCH RESULT:                                                                                                    |                                                                    |                                                                                   |                     |                                                                                                    |  |
| Enroll No.<br>Seat No.<br>Code :             |                                                                                                    |                                                                                                    |                                                                    |                                                                                   |                     | r 2020                                                                                              |  |
|                                              |                                                                                                    |                                                                                                    |                                                                    |                                                                                   |                     |                                                                                                    |  |
| SUBJECT                                      | SUBJEC                                                                                                    | TNAME                                                                                                    | GRADE                                                              | INT.<br>GRADE                                                                     | ABSENT              | BACKLOG<br>E - M - I - V                                                                            |  |
| SUBJECT<br>CODE                              | SUBJEC                                                                                                    | TNAME                                                                                                    | GRADE                                                              | INT.<br>GRADE                                                                     | ABSENT              | BACKLOG<br>E - M - I - V<br>N - N - N - N                                                           |  |
| SUBJECT<br>CODE<br>110013                    | SUBJEC<br>Engineering Graphics<br>Current Sem. Backlog: 0                                                                                                    | T NAME                                                                                                    | GRADE<br>DD<br>SPI: -                                              | INT.<br>GRADE<br>CC<br>CPI                                                        | ABSENT              | BACKLOG<br>E - M - I - V<br>N - N - N - N<br>CGPA: 5.40                                             |  |
| SUBJECT<br>CODE<br>110013<br>0<br>please set | SUBJEC<br>Engineering Graphics<br>Current Sem. Backlog: 0<br>nline Re-Check/Re-Assessment:<br>dischage.ukuua/ (Ne.Kowa)                                                                                   | T NAME<br>Total Backlog: 0<br>from 26-05-2020 to 27-05-<br>ext [BE BPArm,BDC-M+ - back<br>at MCA - populariam, - back                                   | GRADE<br>DD<br>SPI: -<br>2020 Stude                                | INT.<br>GRADE<br>CC<br>CPI<br>Ints Guid<br>cma, DipPha                            | ABSENT<br>-<br>5.20 | BACKLOG<br>E - M - I - V<br>N - N - N - N<br>CGPA: 5.40<br>Apply for Recheck<br>pply for Assessment |  |
| SUBJECT<br>CODE<br>110013                    | SUBJEC<br>Engineering Graphics<br>Current Sem. Backlog: 0<br>nilne Re-Check/Re-Assessment:<br>disched quarr to respected desarm<br>disched quarr to respected desarm<br>disched quarr to respected desarm | T NAME<br>Total Backlog: 0<br>from 26-05-2020 to 27-05-<br>mer (Be Brann MODC Mr - Sugge<br>Mr Ch - pegge add in the sugge<br>gratulation!! You have pa | GRADE<br>DD<br>SPI: -<br>-2020 Stude<br>(Passessmen<br>ssed this a | INT.<br>GRADE<br>CC<br>CPI<br>CPI<br>CPI<br>ts Guid<br>cma, DiplPha<br>s<br>exam. | ABSENT<br>-<br>5.20 | BACKLOG<br>E - M - I - V<br>N - N - N - N<br>CGPA: 5.40<br>Apply for Recheck<br>pply for Assessment |  |

2. Select subjects and click on "Pay fee and generate form" button.

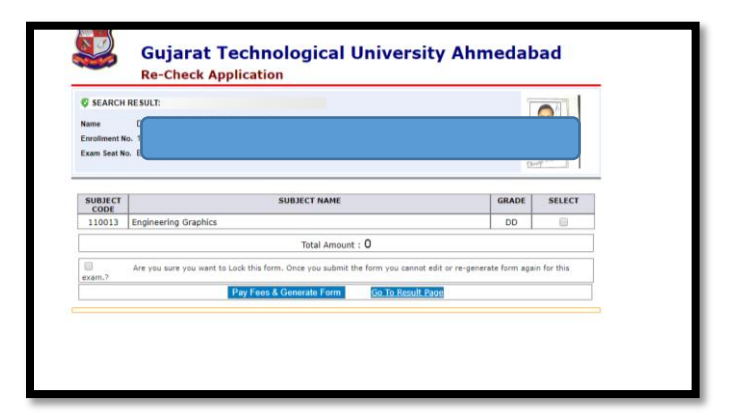

3. Check detail and confirm if everything seems ok.

| Payment Details                                                                         |
|-----------------------------------------------------------------------------------------|
| Ensithment<br>Name (De                                                                  |
| Session/Year: 2020                                                                      |
| Amount : 3                                                                              |
| Payment For : Recheck / Assessment                                                      |
| WThe above details are correct.                                                         |
| Please do not make payment through Debit-Card for more than 2000<br>rupees transaction. |
| Concle                                                                                  |
| Pay Now                                                                                 |
|                                                                                         |

4. Choose any payment option and pay the amount using the same.

| Debit/Credit Card        |                                                  |                                         |  |
|--------------------------|--------------------------------------------------|-----------------------------------------|--|
|                          | Popular Banks                                    | Order Summary                           |  |
| Internet Banking         | * <b>O</b> SBI                                   |                                         |  |
| 8 NEFT                   |                                                  | KRP403314                               |  |
| G. SBI Branch Payment    | All Banks                                        | Merchant Name:<br>Guiarat Technological |  |
| p our uniter i synthetic | State Bank of India *                            | University                              |  |
|                          | 2                                                | Amount: 3.00                            |  |
|                          | Use your GSTIN for claiming input tax (Optional) | Processing fee: 0.00 INR                |  |
|                          | Pay Now Cancel                                   | GST: 0.00 INR                           |  |
|                          |                                                  | Total: 3.00 INR                         |  |
|                          |                                                  |                                         |  |
|                          | Cancel                                           | Total: 3.00                             |  |

5. Like here I choose SBI online payment option.

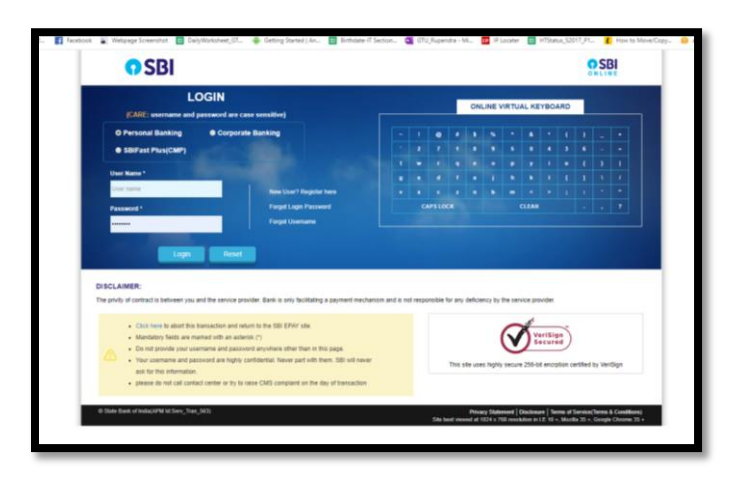

6. After completion of payment, you can see the confirmation page like below.

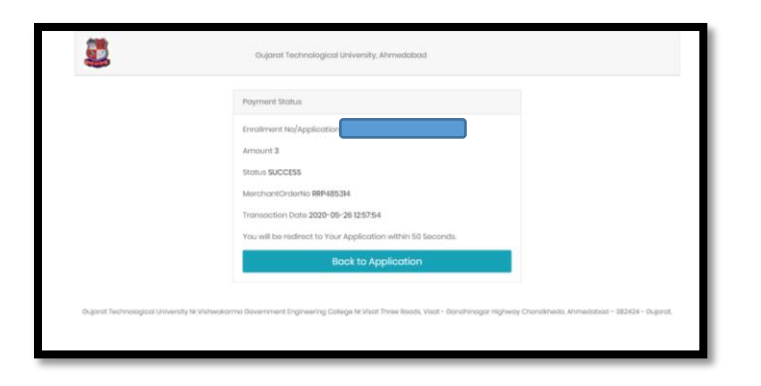

7. Then you can get the recheck/reassessment receipt. The receipt don't need to submit in institute. Just keep it with you for further reference.

|                            |                                               | 6 合                                               |  |  |  |  |
|----------------------------|-----------------------------------------------|---------------------------------------------------|--|--|--|--|
|                            | Coloret Technological University              |                                                   |  |  |  |  |
|                            | Gujarat Technological University              |                                                   |  |  |  |  |
|                            | Payment Receipt of Rechecking fo              | r University exam                                 |  |  |  |  |
|                            | Exam Declaration Date                         | : 04-04-2020, Printing Date : 26-05-2020 12:59:14 |  |  |  |  |
| Course, Sem I              | Exam Held in : BE SEM 2 - Remedial (DEC 2019) | 1/2014                                            |  |  |  |  |
| Enrollment N               | 5 Name                                        | 80                                                |  |  |  |  |
| Name of Stud               | et.                                           |                                                   |  |  |  |  |
|                            |                                               |                                                   |  |  |  |  |
| Payment Det                | ls:                                           |                                                   |  |  |  |  |
| GTU Order N                | RR                                            |                                                   |  |  |  |  |
| Payment Stat               | 5                                             |                                                   |  |  |  |  |
| Date of Paym               |                                               |                                                   |  |  |  |  |
| Amount: Rs.                | 00                                            |                                                   |  |  |  |  |
|                            |                                               |                                                   |  |  |  |  |
| Student ha                 | applied                                       | of the subjects as mentioned                      |  |  |  |  |
|                            |                                               |                                                   |  |  |  |  |
| SrNo Subject               | Code Subject Name                             | Present Grade                                     |  |  |  |  |
| 1 110011                   | Engineering Graphics                          | 00                                                |  |  |  |  |
|                            |                                               |                                                   |  |  |  |  |
|                            |                                               |                                                   |  |  |  |  |
| Note:                      |                                               |                                                   |  |  |  |  |
| <ul> <li>Please</li> </ul> | do not submit the receipt to institute.       |                                                   |  |  |  |  |
| Please                     | keep this copy sale for further assistance.   |                                                   |  |  |  |  |
|                            |                                               |                                                   |  |  |  |  |
|                            |                                               |                                                   |  |  |  |  |
|                            |                                               |                                                   |  |  |  |  |
|                            |                                               |                                                   |  |  |  |  |
|                            |                                               |                                                   |  |  |  |  |
|                            |                                               |                                                   |  |  |  |  |